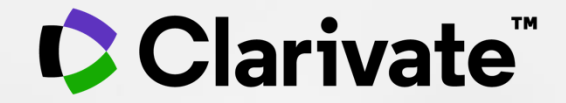

# **New JCR User Guide**

Web of Science Group

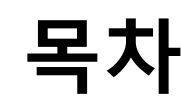

- 1. Journal Citation Reports 소개
- 2. New JCR 활용하기
  - JCR 등록하기
  - New JCR 첫화면
  - Browse Journals
- 3. JCR 주요 Indicator
  - 2020 Journal Impact Factor
  - JCR의 주요 저널 평가 지표
  - New Indicator Journal Citation Indicator (JCI)
- 4. Guided Tours 활용하기
- 5. 기타
  - Classic JCR로 접속하기

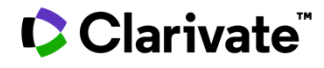

# Journal Citation Reports (JCR) 소개

## Journal Citation Reports(JCR)이란?

JCR은 저널의 성과를 비교/분석할 수 있는 데이터베이스로 Web of Science의 핵심 컬렉션의 인용데이터를 기반으로 하고 있음

- Journal Impact Factor(JIF)를 포함한 저널의 고유의 평가지수를 활용하여 저널 분석
- 매년 새로운 버젼의 JCR을 발표
- JCR에 포함된 색인
  - SCIE (Science Citation Index Expanded)
  - SSCI (Social Sciences Citation Index)
  - AHCI (Arts & Humanities Citation Index) -
  - ESCI (Emerging Source Citation Index)

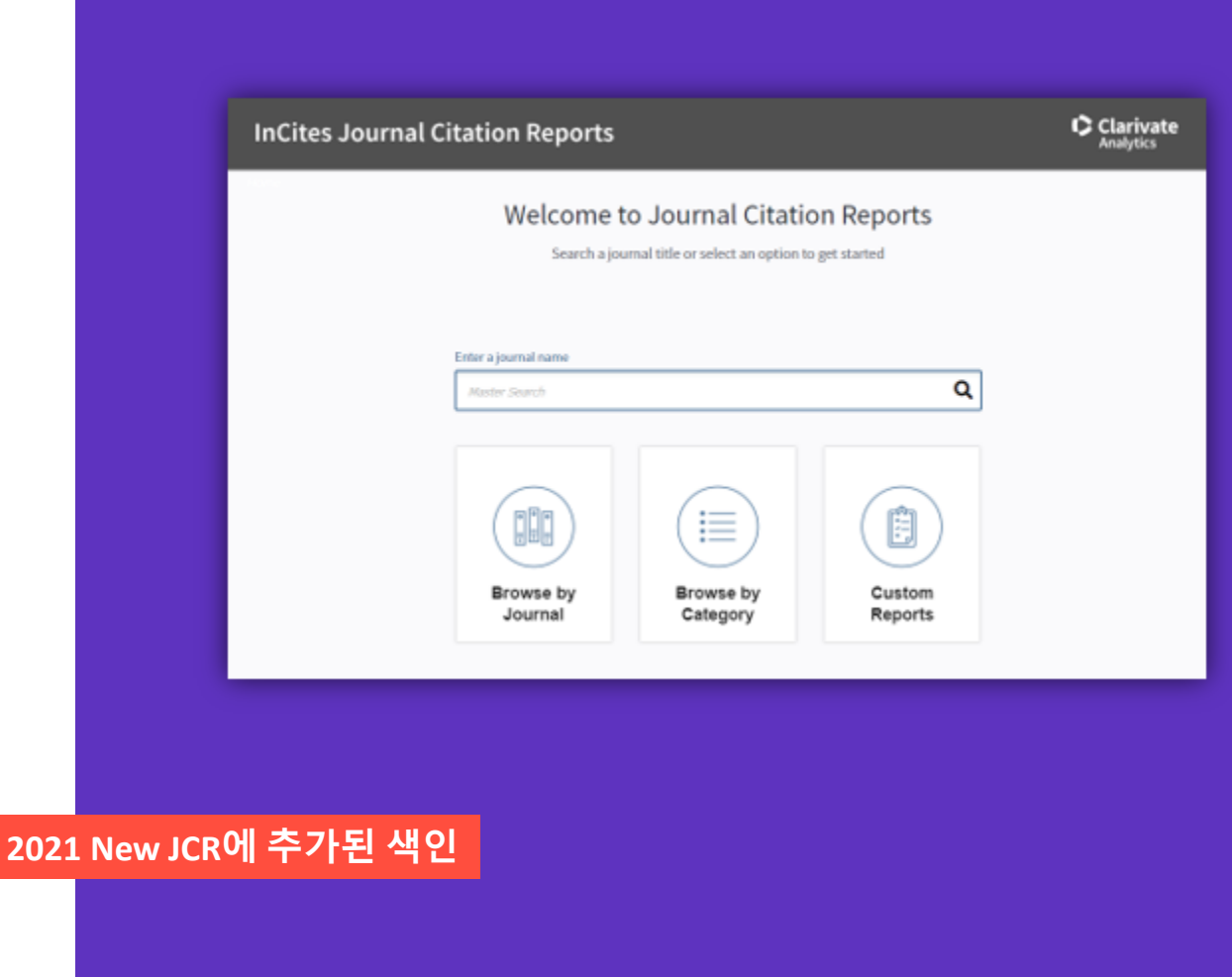

# New JCR 활용하기

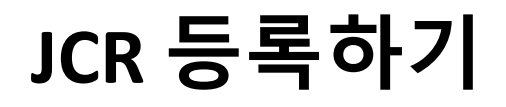

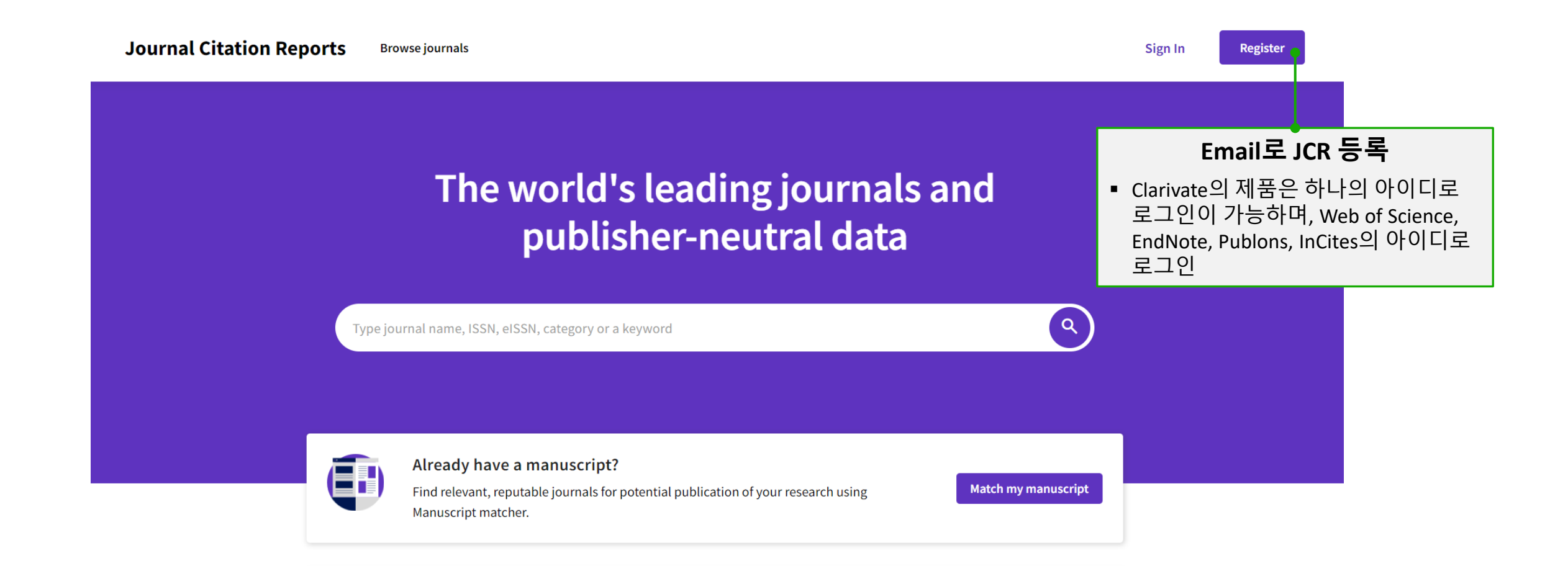

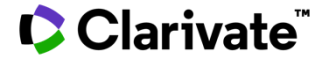

## New JCR 첫 화면

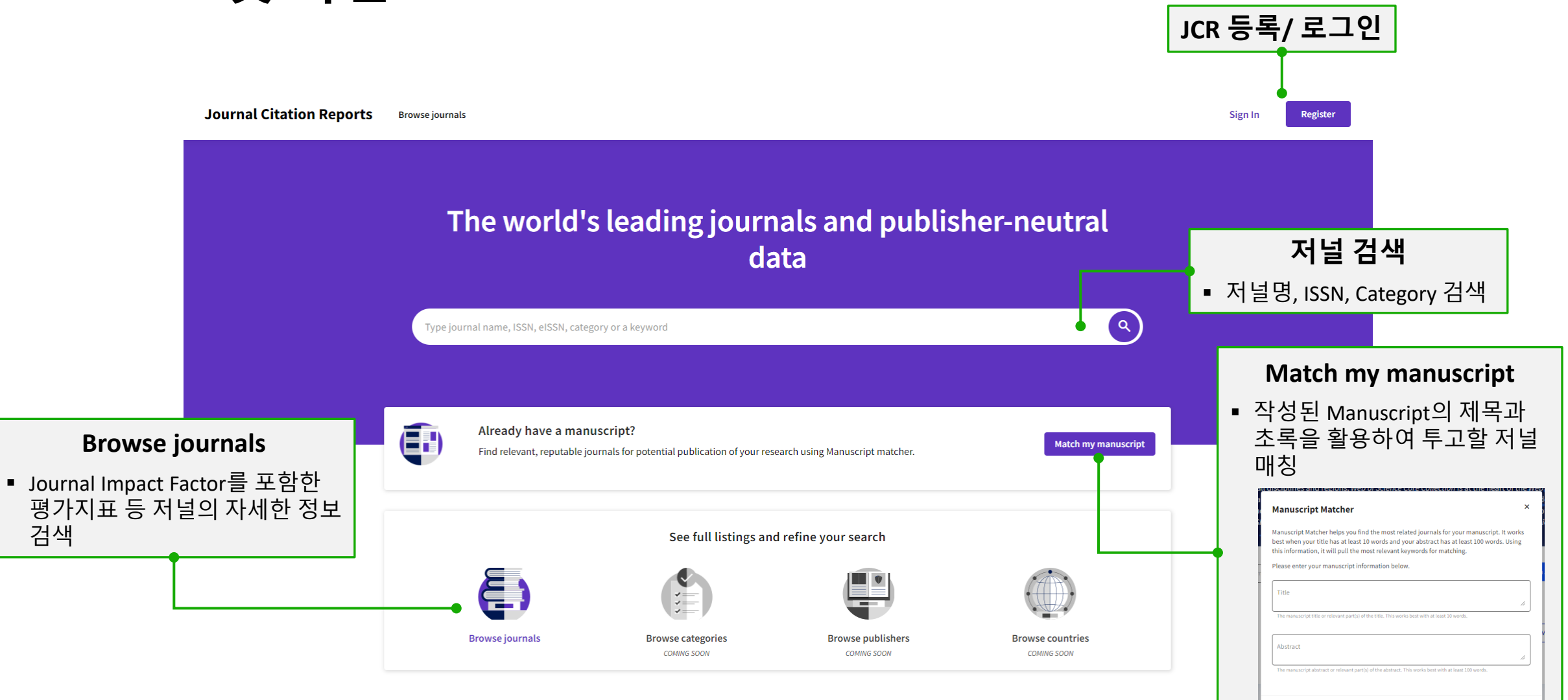

Cancel

Find Journals

### Clarivate<sup>®</sup>

## **Browse journals**

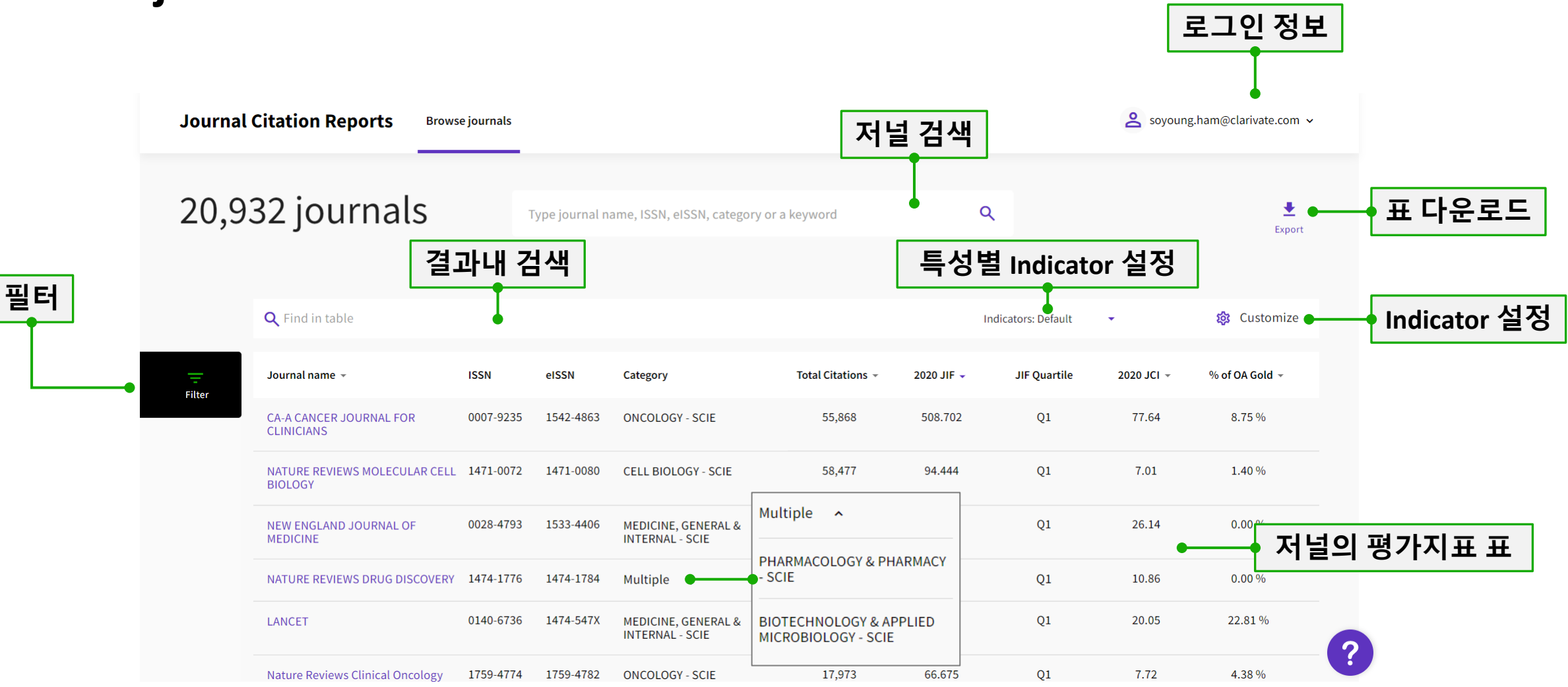

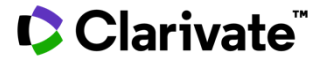

## **Browse journals – Filter**

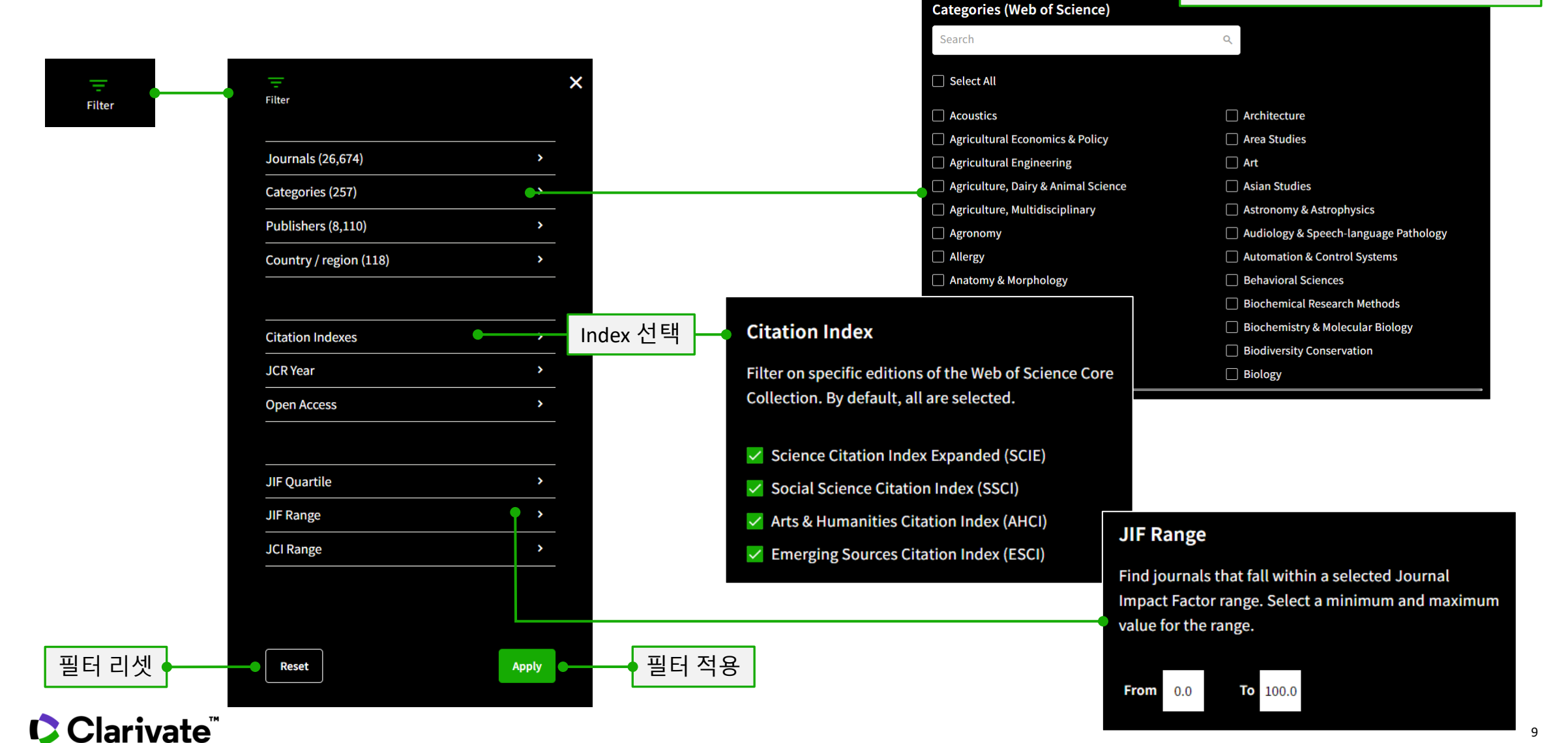

#### 9

Web of Science Category검색/ 선택

## Browse journals – Indicator 설정

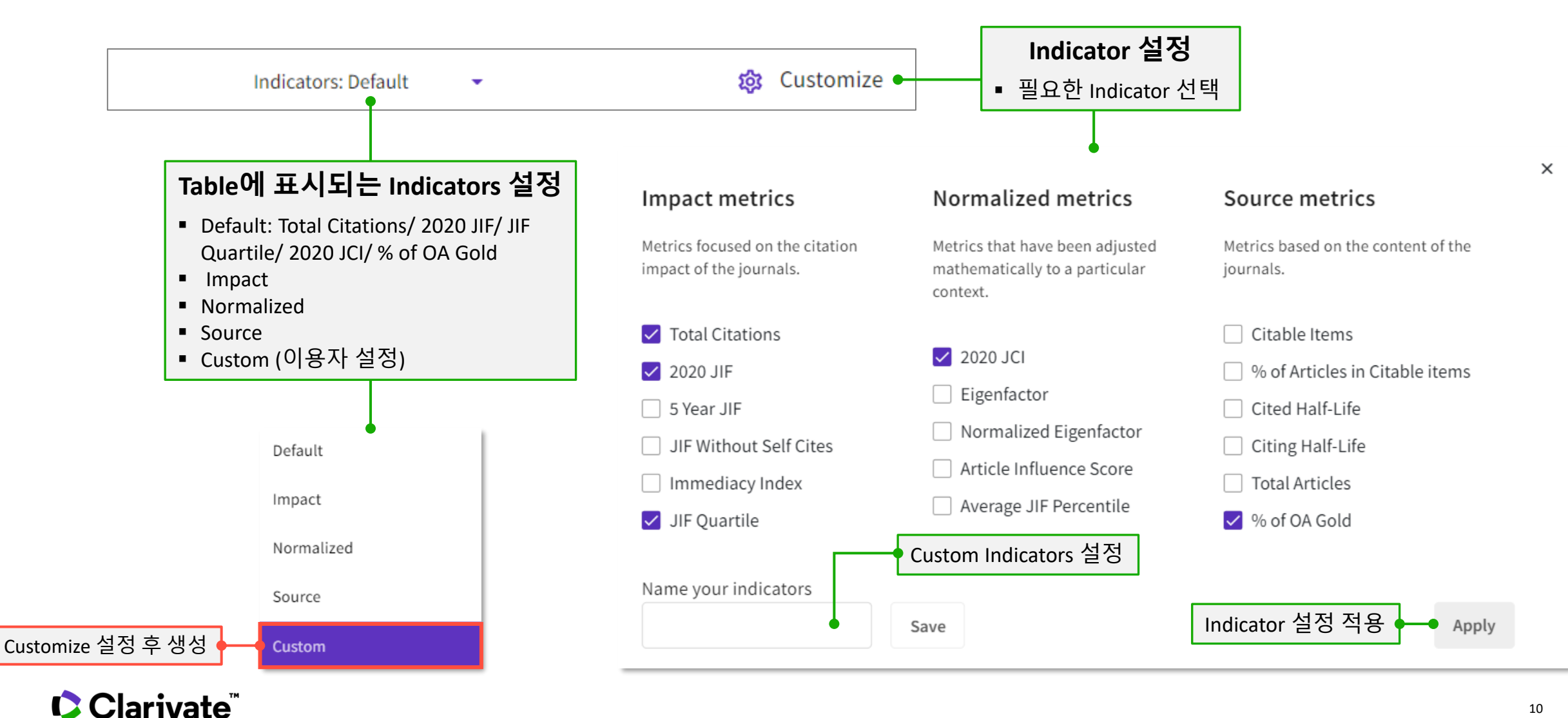

## **Browse journals – Journal profile**

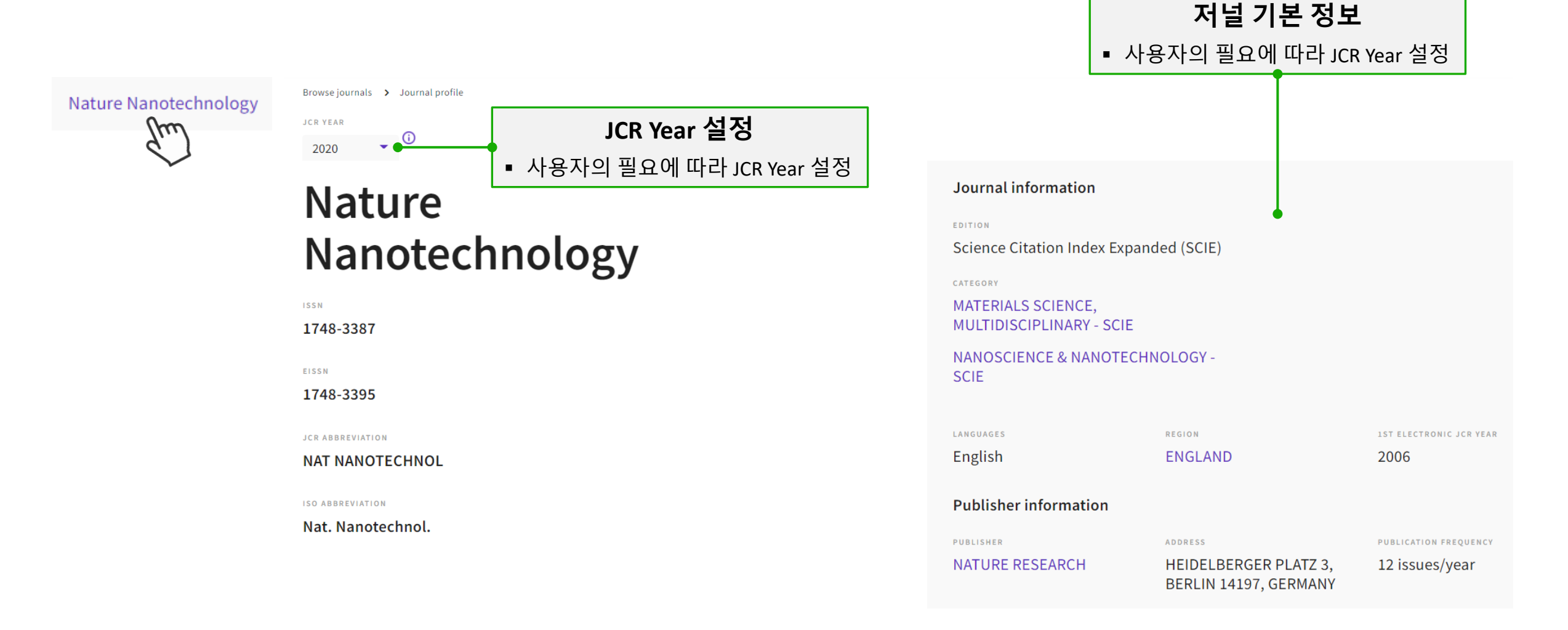

## **Browse journals – Journal Performance; JIF**

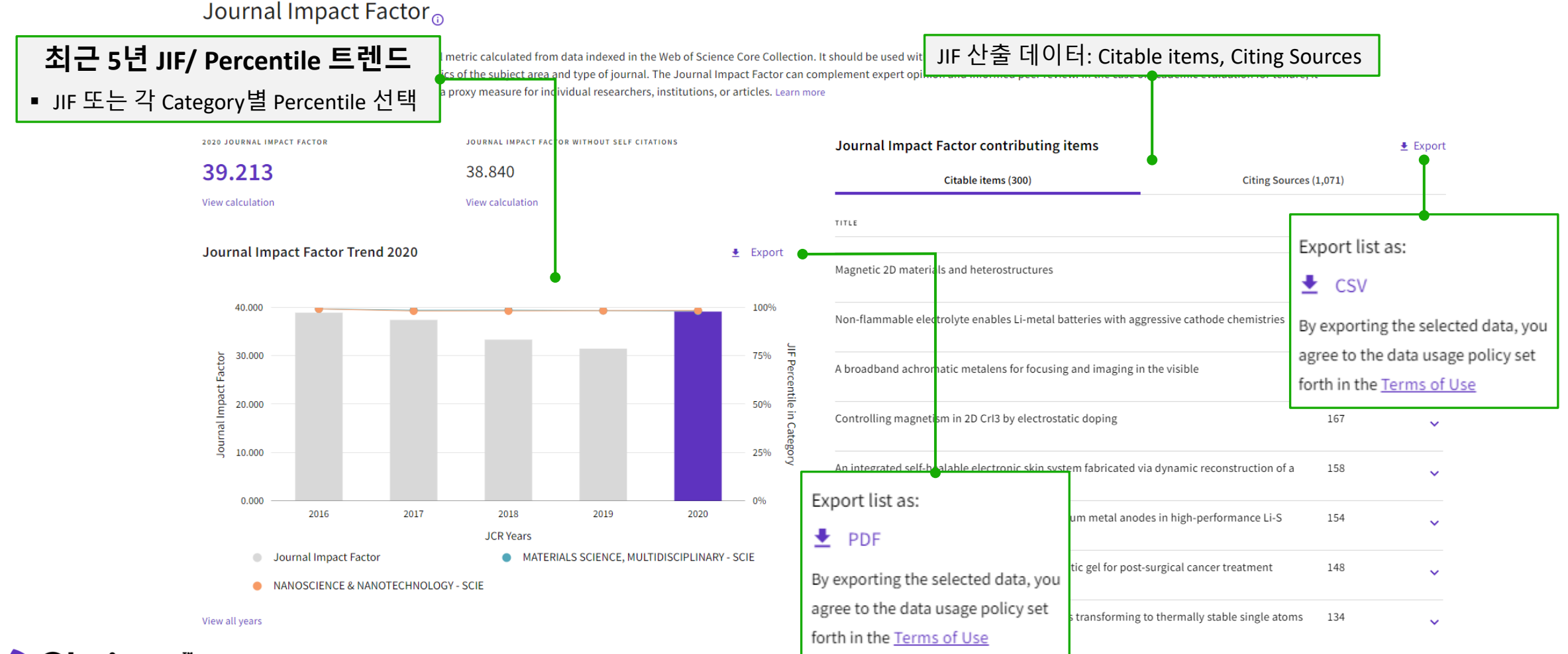

### **Browse journals – Journal Performance; Citation distribution**

#### Citation distribution

Export

The Citation Distribution shows the frequency with which items published in the year or two years prior were cited in the JCR data year (i.e., the component of the calculation of the JIF). The graph has similar functionality as the JIF Trend graph, including hover-over data descriptions for each data point, and an interactive legend where each data element's legend can be used as a toggle. You can view Articles, Reviews, or Non-Citable (other) items to the JIF numerator.

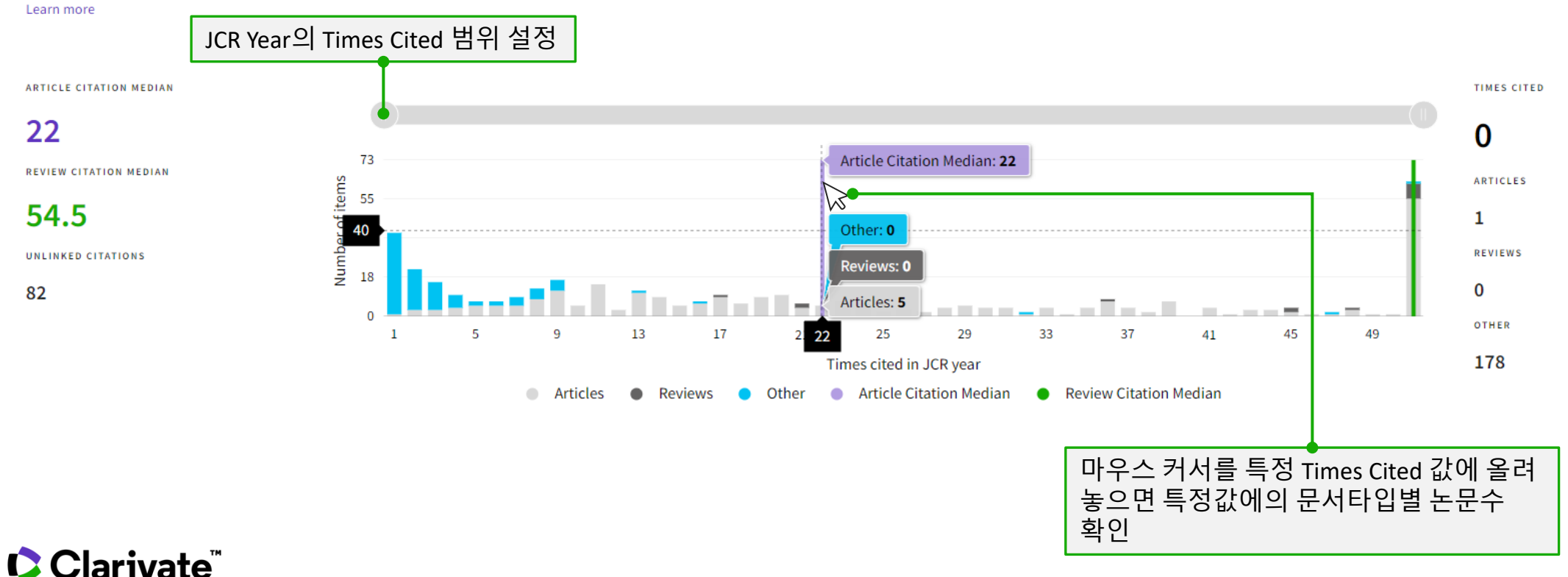

## Browse journals – Journal Performance; Rank by JIF

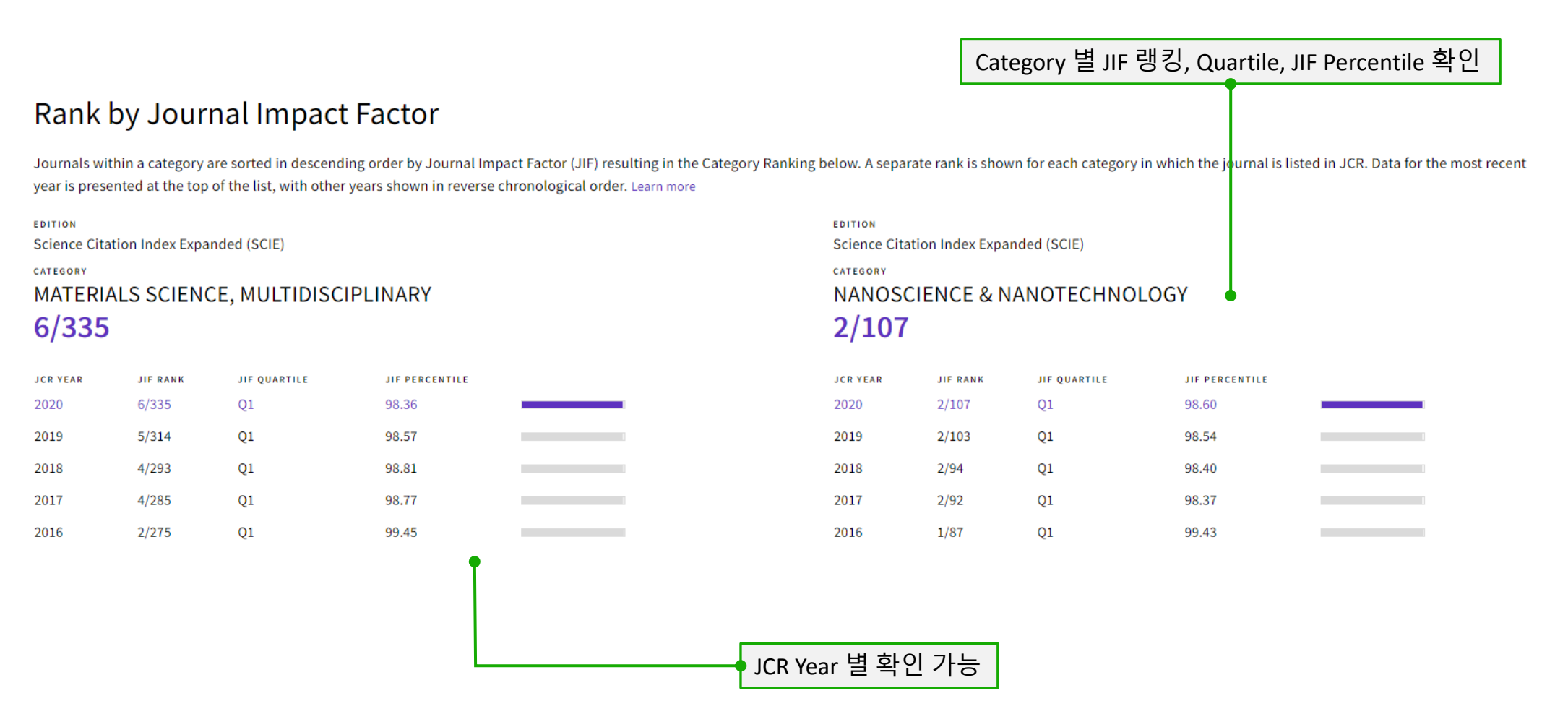

# JCR 주요 Indicator

## **2020 Journal Impact Factor**

### 2018년과 2019년도에 출판된 논문이 2020년도에 인용된 평균값

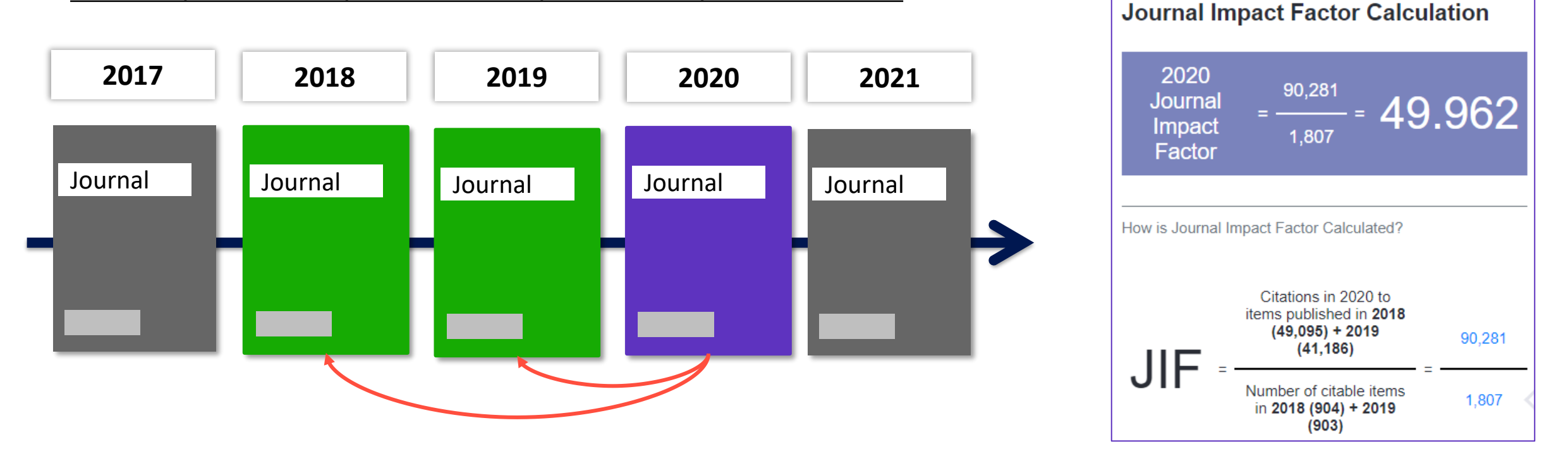

◆ SCIE (Science Citation Index Expanded)와 SSCI (Social Sciences Citation Index)에 색인된 저널에만 부여

### Clarivate<sup>™</sup>

## JCR의 주요 저널 평가 지표

- Eigenfactor Score: 피인용 저널의 영향력에 따라 가중치를 부여한 영향력 평가 지수
- Normalized Eigenfactor: Eigenfactor Score의 값을 Normalization한 값 (전체 평균값 1을 기준)
- Immediacy Index: 논문이 출판된 해에 인용된 평균값으로 저널이 얼마나 빠르게 인용되고 있는지를 나타내는 지수
- Quartile: Journal Impact Factor를 기준으로 Category별 사분위 값

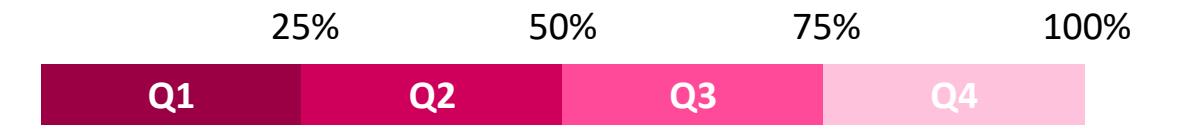

• Percentile: Journal Impact Factor를 기준으로 Category별 백분위 값

## New Indicator – Journal Citation Indicator (JCI)

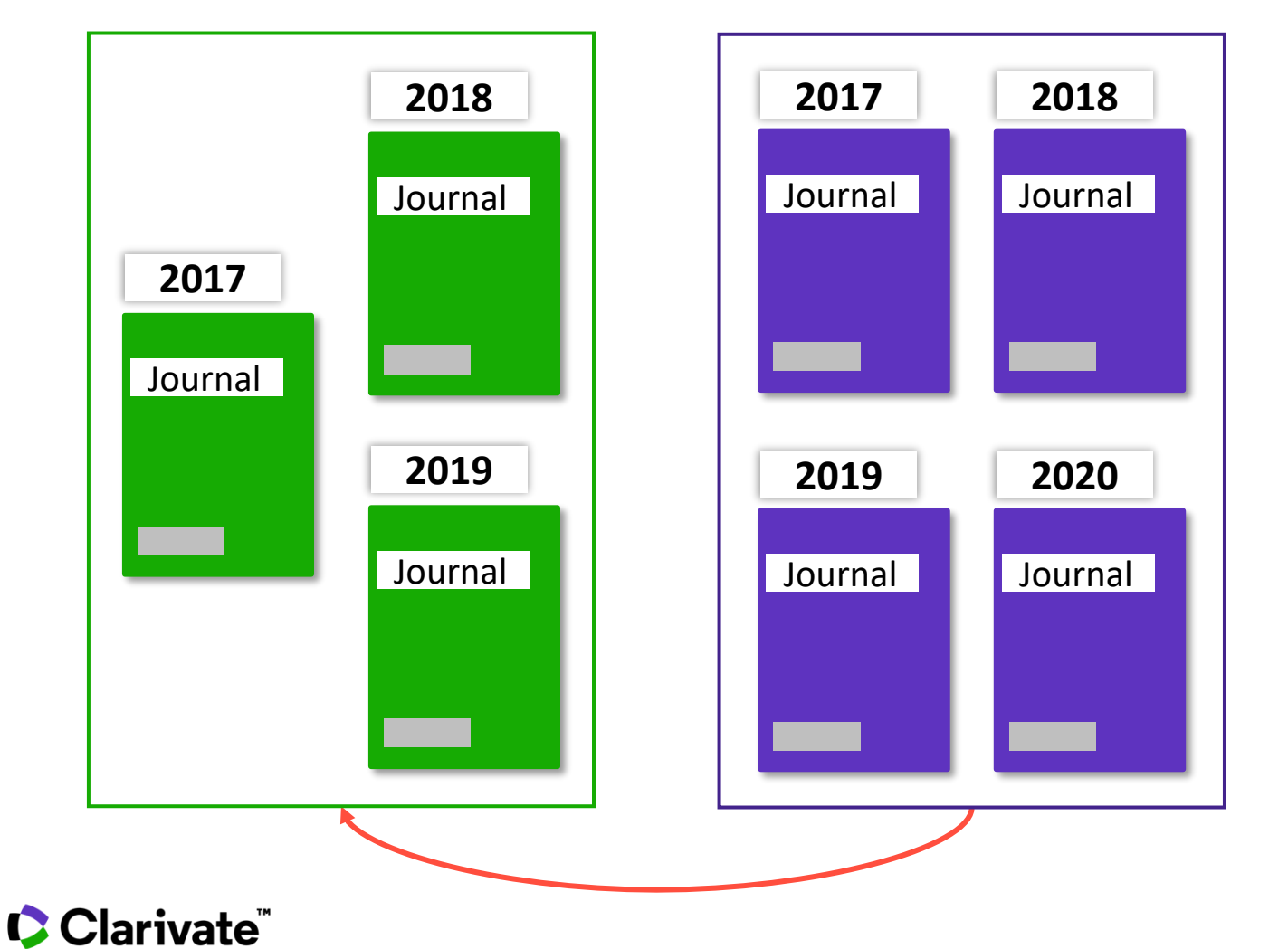

□ 저널의 평균 인용수 (Citation Impact)를 Category, 출판연도, 문서형태에 따라 Normalization한 지표값 □ JCR의 모든 저널 색인의 저널에 부여됨 □ 2개 이상의 Category에 색인된 저널의 경우 평균값으로 1개의 JCI값이 부여됨 □ 2017, 2018, 2019년도에 출판된 article과 review 형태의 논문이 2017, 2018, 2019, 2020년도에 인용된 값으로 산출됨

# Guided Tours 활용하기

## Guided Tours 활용하기

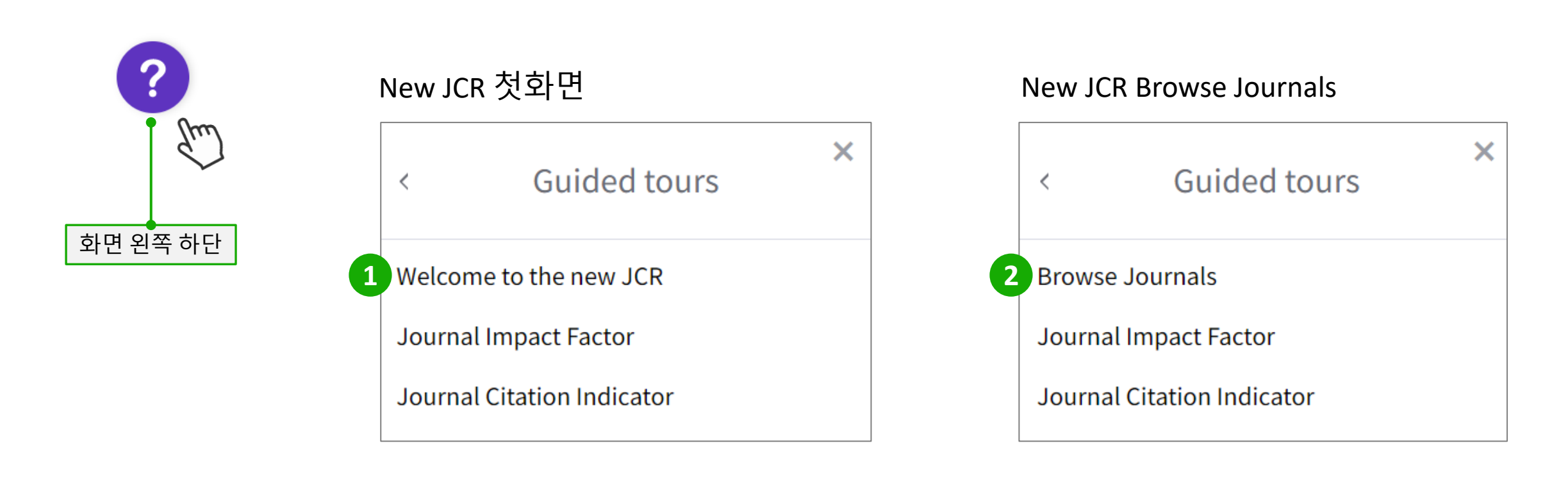

#### Clarivate<sup>™</sup>

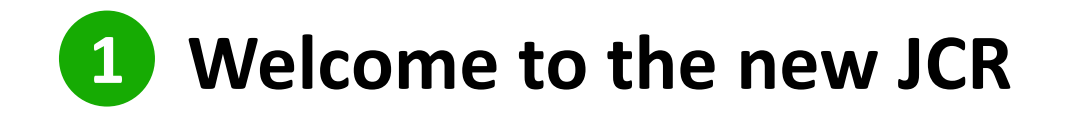

#### Welcome to the new Journal Citation Reports

We are excited to show you what is new in this year's Journal Citation Reports. You'll find:

- · More journals we've expanded content to include Arts & Humanities and Emerging Sources Citation Index journals
- · Journal Citation Indicator a new field-normalized metric for journals across all disciplines
- Enhanced user experience interactive visualizations, simpler navigation and contextual help make the JCR easier to use than ever.

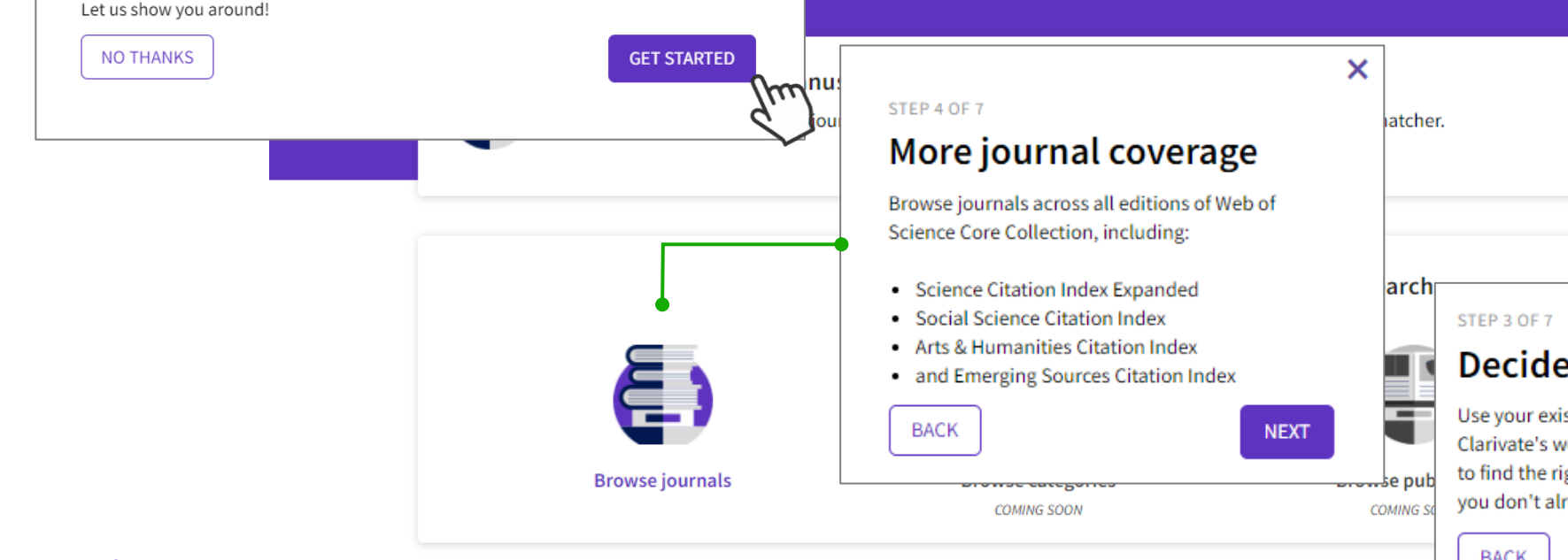

X

egory or a keyword

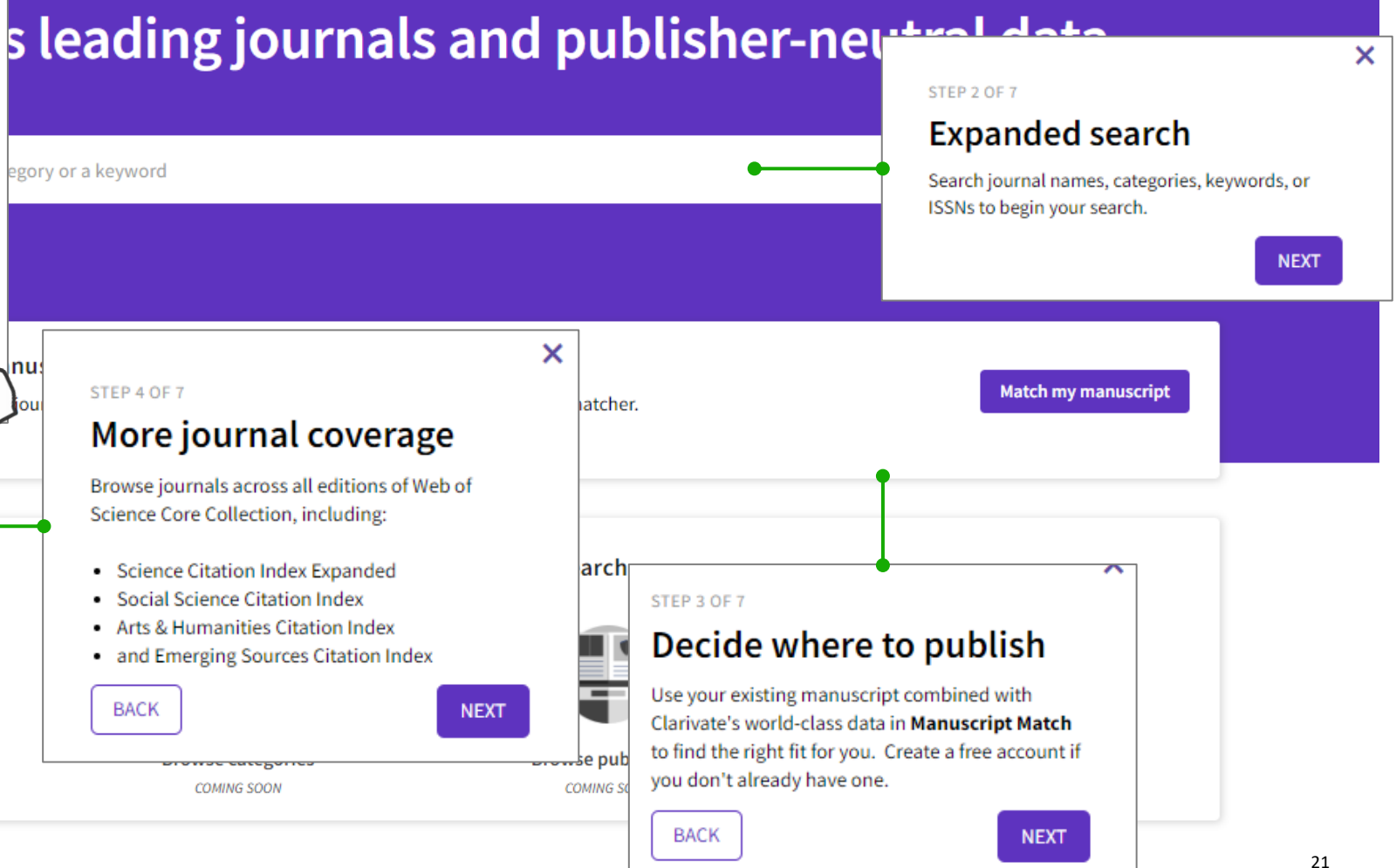

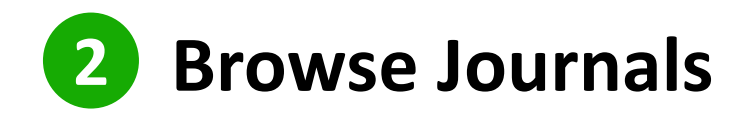

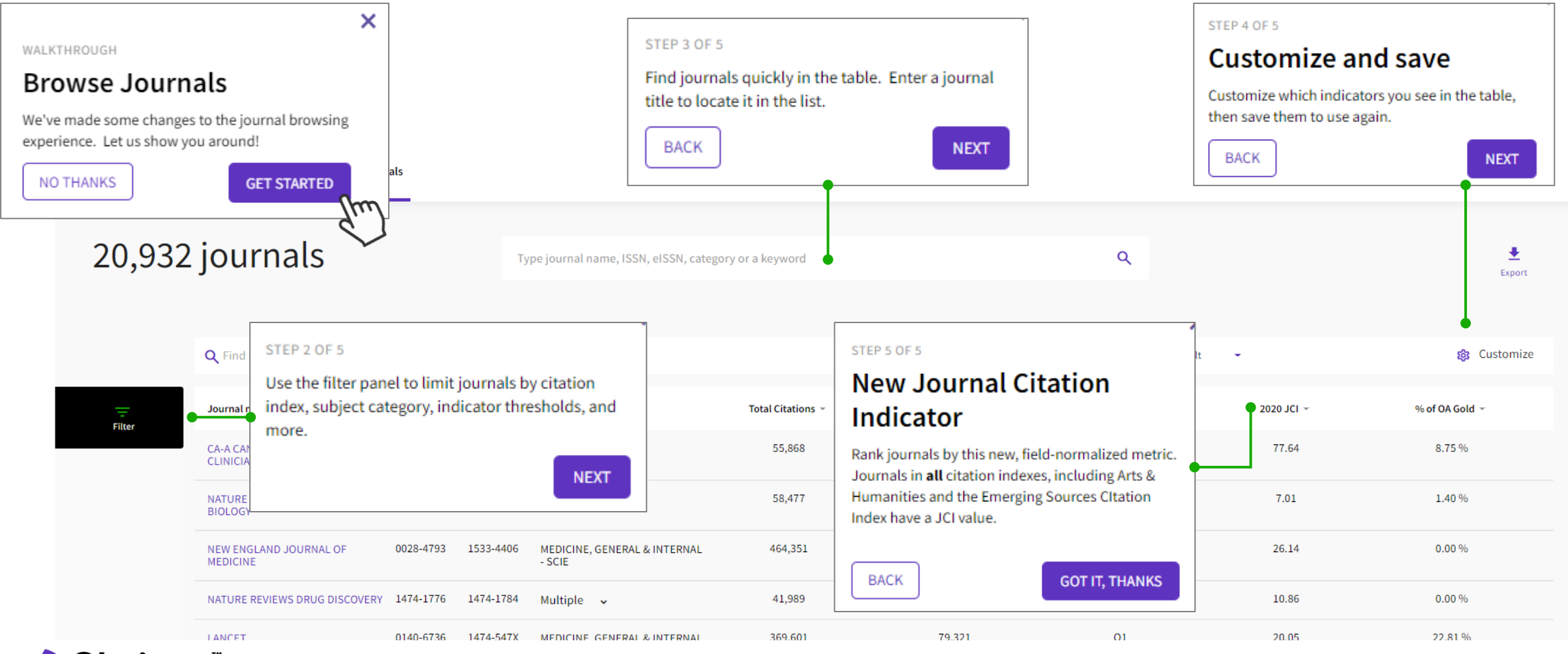

#### 

# 기타

## Classic JCR로 접속하기

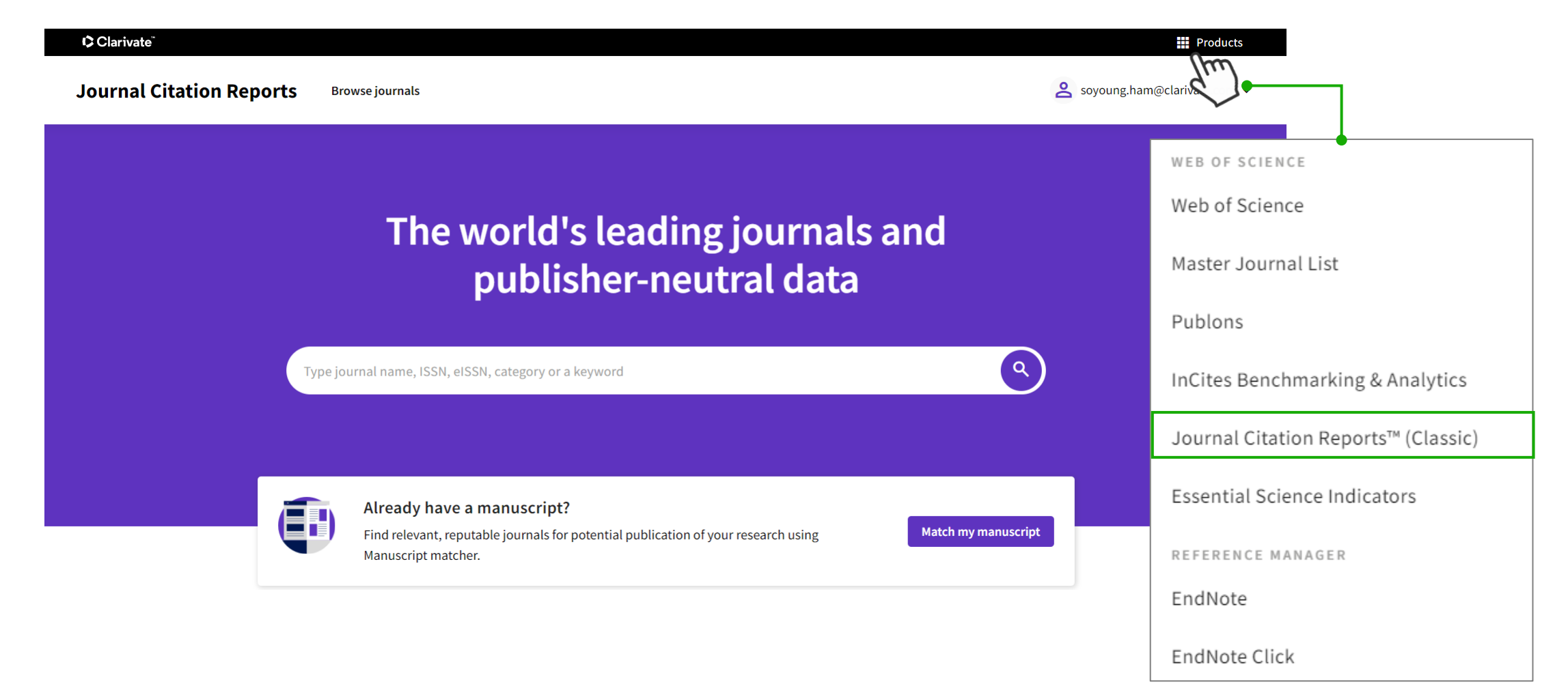

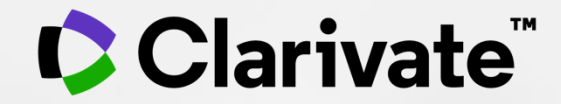

# 감사합니다.

고객지원 및 기술지원 문의 EMAIL : ts.support.korea@clarivate.com 유선전화 : 02-6105-4227 팩스 : 02-722-8947

© 2021 Clarivate. All rights reserved. Republication or redistribution of Clarivate content, including by framing or similar means, is prohibited without the prior written consent of Clarivate. Clarivate and its logo, as well as all other trademarks used herein are trademarks of their respective owners and used under license.